# Instruction Manual

#### For Submitting Online Applications of

#### Need Based Academic Arrangement in Govt. Colleges of J&K

#### Academic Session 2025-26

0n

https://jkaa.directorcollegesjk.in/

## General Instructions Before Applying Online

- 1. Use a laptop or desktop computer to fill out the online form. Try to avoid submitting the form on a mobile phone or tablet.
- 2. Use an updated version of a browser like Google Chrome, Microsoft Edge or Mozilla Firefox.
- 3. You should have scanned copies of all the required documents in the correct file formats (jpg/png/pdf, as required). The documents should scanned such that all the details are clearly visible. The list of documents that you will require is given in Table-I hereinbelow.
- 4. Submission of any incorrect information as part of the application shall be the sole responsibility of the applicant.

| Table-I. List Of Documents | Table-I: | List | of | Documents |
|----------------------------|----------|------|----|-----------|
|----------------------------|----------|------|----|-----------|

| S/N | Document                                                | Filetype  | Size Limit |
|-----|---------------------------------------------------------|-----------|------------|
| 1   | Photograph                                              | JPG / PNG | 300 KB     |
| 2.  | Date of Birth Certificate (10 <sup>th</sup> Marks Card) | JPG / PNG | 800 KB     |
| 3.  | Aadhar Card                                             | JPG / PNG | 800 KB     |
| 4.  | Domicile Certificate                                    | JPG / PNG | 800 KB     |
| 5.  | Category/Disability Certificate (if applicable)         | JPG / PNG | 800 KB     |
| 6.  | UG Marks Card                                           | JPG / PNG | 800 KB     |
| 7.  | PG Marks Card                                           | JPG / PNG | 800 KB     |
| 8.  | NET Certificate (if applicable)                         | JPG / PNG | 800 KB     |
| 9.  | SET/SLET Certificate (if applicable)                    | JPG / PNG | 800 KB     |
| 10. | JRF Award Letter/Certificate (if applicable)            | JPG / PNG | 800 KB     |

| 11. | Ph.D Award Certificate (if applicable)   | JPG /     | 800 KB      |
|-----|------------------------------------------|-----------|-------------|
|     |                                          | PNG/PDF   |             |
| 12. | M.Phil Award Certificate (if applicable) | JPG /     | 800 KB      |
|     |                                          | PNG/PDF   |             |
| 13. | Experience Certificates                  | JPG / PNG | 800 KB each |
| 14. | Any Additional Documents                 | Multipage | 800 KB      |
|     |                                          | PDF       |             |

## Steps For Filling Candidate Application Form:

If you have already submitted an online application in 2024 via the respective portals of Nodal Principal Jammu and Nodal Principal Kashmir, then you are required to apply as an "Existing Candidate".

If you have not submitted any application in 2024 via the online portals of Nodal Principal Kashmir / Nodal Principal Jammu, then you must apply as a "Fresh Candidate".

The process for submitting applications is slightly different for "Existing Candidates" and "Fresh Candidates".

#### 1. Applying as Existing Candidate

To apply as an existing candidate, use the email address and password you have used to submit your application on the Nodal Principal Kashmir / Nodal Principal Jammu portal last year.

Step 1: Visit the website <a href="https://jkaa.directorcollegesjk.in/">https://jkaa.directorcollegesjk.in/</a>

| JKHED Academic Arrangement Portal                                | Home Candidate Registration Candidate Login M                                                | ember Login                                                             |
|------------------------------------------------------------------|----------------------------------------------------------------------------------------------|-------------------------------------------------------------------------|
| General Noticeboard  Comparison New 18.Jun.2025  General Notices | OPENING OF 25.06.2025<br>APPLICATIONS FOR<br>ACADEMIC<br>ARRANGEMENT (2025-<br>26):          |                                                                         |
|                                                                  | LAST DATE FOR<br>SUBMISSION OF<br>APPLICATIONS FOR<br>ACADEMIC<br>ARRANGEMENT (2025-<br>26): | Scan the QR<br>Code or click<br>here to Join Our<br>WhatsApp<br>Channel |

Step 2: Click on Candidate Login in the navbar at the top. This will open the login page

#### **Candidate Login**

| Email Address |                 |
|---------------|-----------------|
|               |                 |
| Password      |                 |
|               |                 |
|               |                 |
| Success!      | CLOUDFLARE      |
|               | Finally - Jenis |
|               | Login           |

Step 3: Click on the link at the bottom that says "Click Here to Reset Your Password". This will load the following screen:

| Forgo     | t Password       |  |
|-----------|------------------|--|
| Enter You | r Email          |  |
| testcand  | lidate@gmail.com |  |
|           | Submit           |  |
|           | Back To Login    |  |

Step 4: Enter the email address you have used to apply last year, and click on "Submit". If the email address is recognized, you will get a message saying that password reset instructions have been sent to your email address.

| roigot       | Passworu                                          |
|--------------|---------------------------------------------------|
| Enter Your I | Email                                             |
| testcandio   | date@gmail.com                                    |
|              | Submit                                            |
|              | Back To Login                                     |
| Password re  | eset instructions have been sent                  |
| Password re  | eset instructions have been ser<br>to your email. |

Step 5: Open the email you have received and click on the "Reset Password" button which will look like this:

| J&K ACA                                                  | DEMIC ARRANGEMENT PORTAL                                                                            |
|----------------------------------------------------------|----------------------------------------------------------------------------------------------------|
|                                                          | Password Reset                                                                                      |
| Hello,                                                   |                                                                                                    |
|                                                          |                                                                                                    |
| You recently requested a password reset : your password: | for your account on J&K ACADEMIC ARRANGEMENT PORTAL. Please use the following link to               |
| You recently requested a password reset your password:   | for your account on J&K ACADEMIC ARRANGEMENT PORTAL. Please use the following link t Reset Password |

Step 6: This will open the following page. Enter your new password and click "Reset Password":

| New Pass      | word                              |  |
|---------------|-----------------------------------|--|
|               |                                   |  |
| *Password m   | ust be at least 8 characters long |  |
| "Contain atle | ast 1 capital letter              |  |
| *1 special ch | aracter from @#\$?!.,/            |  |
| Confirm F     | assword                           |  |
|               |                                   |  |

Step 6: Now go to the "Candidate Login" page and login with your new password:

#### **Candidate Login**

| Ple               | ase Sign In                   |
|-------------------|-------------------------------|
| Email Address     |                               |
| johnsmith@gmail.c | om                            |
| Password          |                               |
|                   |                               |
| Success!          | CLOUDFLARE<br>Privacy - Terms |
|                   | Login                         |
| Click F           | Here to Reset Your Password   |

Step 8: After a successful login, you will see your dashboard. Click on "Apply Now" to initiate your application.

| Academic Arrangement<br>Session 2025-26  |  |
|------------------------------------------|--|
| You have not Applied for this job yet    |  |
| 13<br>Apply Now<br>Join WhatsApp Channel |  |

#### 2. Applying as Fresh Candidate

If you have not submitted any application in 2024 via the online portals of Nodal Principal Kashmir / Nodal Principal Jammu, then you must apply as a "Fresh Candidate".

Step 1: Visit the website <a href="https://jkaa.directorcollegesjk.in/">https://jkaa.directorcollegesjk.in/</a>

| JKHED Academic Arrangement Portal                     | Home Candidate Registration Candidate Login M                                                | ember Login                                                             |
|-------------------------------------------------------|----------------------------------------------------------------------------------------------|-------------------------------------------------------------------------|
| General Noticeboard  Rew 18.Jun.2025  General Notices | OPENING OF 25.06.2025<br>APPLICATIONS FOR<br>ACADEMIC<br>ARRANGEMENT (2025-<br>26):          |                                                                         |
|                                                       | LAST DATE FOR<br>SUBMISSION OF<br>APPLICATIONS FOR<br>ACADEMIC<br>ARRANGEMENT (2025-<br>26): | Scan the QR<br>Code or click<br>here to Join Our<br>WhatsApp<br>Channel |

Step 2: Click on **Candidate Registration** in the navbar at the top. This will open the registration page

JKHED Academic Arrangement Portal

| First Name *      |                              |
|-------------------|------------------------------|
| John              |                              |
| Last Name         |                              |
| Smith             |                              |
| Email *           |                              |
|                   |                              |
| Confirm Email *   |                              |
| Contact No. *     |                              |
| 🗸 I'm not a robot | reCAPTCHA<br>Privacy - Terms |
| Pogist            | ar                           |

Step 3: Enter your details and click on "Register". You will receive an email on the mail id that you entered on this screen. If you don't seem to have received the email, make sure to check your SPAM folder and move the email out of the spam by clicking on "Not Spam". The email will contain your username and password which you can use to login to the site:

|                    |                     | Your Email/Pass        | word       |
|--------------------|---------------------|------------------------|------------|
| Hello              |                     |                        |            |
| Thank you for reg  | stering on W Acader | aic Arrangement Portal |            |
| Here are your acco | unt details:        | ne Arrangement Portai. |            |
|                    |                     |                        |            |
|                    |                     | Leornam                | <b>0</b> • |

Step 4: Now go to the "Candidate Login" page and login with your new password:

#### **Candidate Login**

| Plea               | ise Sign In                    |
|--------------------|--------------------------------|
| Email Address      |                                |
| johnsmith@gmail.co | vm                             |
| Password           |                                |
|                    |                                |
| Success!           | CLOUDELLARE<br>Privacy - Terms |
|                    | Login                          |
| Click He           | ere to Reset Your Password     |

Step 5: After a successful login, you will see your dashboard. Click on "Apply Now" to initiate your application.

| Academic Arrangement<br>Session 2025-26  |  |
|------------------------------------------|--|
| You have not Applied for this job yet    |  |
| 13<br>Apply Now<br>Join WhatsApp Channel |  |

#### 3. Filling and Submitting your Application Form:

After clicking on "Apply Now", fresh candidates will be able to enter all the details of their application whereas existing candidates will be able to review their existing details from the previous year's application and make additions or corrections where required:

Step 1: After clicking on Apply Now, you will have to select the division which you are applying for. Candidates can apply for "Kashmir Division", "Jammu Division" or for "Both Divisions". Select your division and click on 'Save & Next".

|                 |               | AP<br>Fill all | PLY FOR JO | DB<br>xt step |              |            |
|-----------------|---------------|----------------|------------|---------------|--------------|------------|
|                 |               |                |            |               |              |            |
| Select Division | Personal Info | Qualification  | Experience | Upload Files  | Form Preview | Finish     |
| 14%             |               |                |            |               |              |            |
| Select Division |               |                |            |               |              | Step 1 - 7 |
| Kashmir         |               |                |            |               |              |            |

|                                                                                                    | Fill all form f | ield to go to ne                                                                                    | d step                                                                                 |              |        |
|----------------------------------------------------------------------------------------------------|-----------------|----------------------------------------------------------------------------------------------------|----------------------------------------------------------------------------------------|--------------|--------|
| Select Division Personal Info                                                                                                    | Qualification   | Experience                                                                                          | Upload Files                                                                           | Form Preview | Finish |
| ersonal Info                                                                                                    |                 |                                                                                                    |                                                                                        |              | Step 2 |
|                                                                                                    | User Prof       | ile                                                                                                 |                                                                                        |              |        |
|                                                                                                    |                 |                                                                                                    |                                                                                        |              |        |
| Apply for Subject: *                                                                                                    |                 |                                                                                                    |                                                                                        |              |        |
| Apply for Subject: *<br>English                                                                                                    |                 |                                                                                                    |                                                                                        |              | ~      |
| Apply for Subject: *<br>English<br>First Name + Middle Name:*                                                                                             |                 | Last Nam                                                                                            | e:                                                                                     |              | ~      |
| Apply for Subject: *<br>English<br>First Name + Middle Name:*<br>John                                                                                     |                 | Last Nam<br>Smith                                                                                   | e:                                                                                     |              | ~      |
| Apply for Subject: *<br>English<br>First Name + Middle Name:*<br>John<br>Parentage:*                                                                      |                 | Last Nam<br>Smith<br>Secondar                                                                       | ie:<br>y Contact No(10 dig                                                             | its):*       | ~      |
| Apply for Subject: *<br>English<br>First Name + Middle Name:*<br>John<br>Parentage:*<br>Peter Smith                                                       |                 | Last Nam<br>Smith<br>Secondar<br>959611                                                             | ie:<br>y Contact No(10 dig<br>1111                                                     | its):*       | ~      |
| Apply for Subject: * English First Name + Middle Name:* John Parentage:* Peter Smith Gender:*                                                             |                 | Last Nam<br>Smith<br>Secondar<br>959611<br>Date of B                                                | e:<br>y Contact No(10 digi<br>11111<br>irth:(dd-MM-yyyy)*                              | its):*       | ~      |
| Apply for Subject: * English First Name + Middle Name:* John Parentage:* Peter Smith Gender:* Male                                                        |                 | Last Nam<br>Smith<br>Secondar<br>959611<br>Date of B<br>18-06-1                                     | ie:<br>y Contact No(10 digi<br>11111<br>irth:(dd-MM-yyyy)*<br>990                      | its):*       | ~      |
| Apply for Subject: * English First Name + Middle Name:* John Parentage:* Peter Smith Gender:* Male Category:*                                             |                 | Last Nam<br>Smith<br>Secondar<br>959611<br>Date of B<br>18-06-1<br>Addhar N                         | e:<br>y Contact No(10 dig<br>1111<br>irth:(dd-MM-yyyy)*<br>990<br>lumber:*             | its):*       | ~      |
| Apply for Subject: * English First Name + Middle Name:* John Parentage:* Peter Smith Gender:* Male Category:* ST                                          |                 | Last Nam<br>Smith<br>Secondar<br>959611<br>Date of B<br>18-06-1<br>Aadhar N<br>704562               | e:<br>y Contact No(10 dig<br>11111<br>irth:(dd-MM-yyyy)*<br>990<br>lumber:*<br>321749  | its):*       | ~      |
| Apply for Subject: * English First Name + Middle Name:* John Parentage:* Peter Smith Gender:* Male Category:* ST Address:*                                |                 | Last Nam<br>Smith<br>Secondar<br>959611<br>Date of B<br>18-06-1<br>Aadhar N<br>704562               | e:<br>y Contact No(10 dig<br>11111<br>irth:(dd-MM-yyyy)*<br>990<br>lumber:*<br>321749  | its):*       | ~      |
| Apply for Subject: * English First Name + Middle Name:* John Parentage:* Peter Smith Gender:* Male Category:* ST Address:* Lal Chowk, Srinagar            |                 | Last Nam<br>Smith<br>Secondar<br>959611<br>Date of B<br>18-06-1<br>Aadhar N<br>704562               | e:<br>y Contact No(10 digi<br>11111<br>irth:(dd-MM-yyyy)*<br>990<br>lumber:*<br>321749 | its):*       |        |
| Apply for Subject: * English First Name + Middle Name:* John Parentage:* Peter Smith Gender:* Male Category:* ST Address:* Lal Chowk, Srinagar State/UT:* |                 | Last Nam<br>Smith<br>Secondar<br>959611<br>Date of B<br>18-06-1<br>Aadhar N<br>704562<br>District:* | e:<br>y Contact No(10 dig<br>11111<br>irth:(dd-MM-yyyy)*<br>990<br>lumber:*<br>321749  | its):*       | ×      |

Step 2: On this screen, Select the Subject for which you are applying. Then enter your basic details and click on "Save & Next":

Step 3: On the following screen, enter your Qualifications. You must enter your UG and PG marks details. You will also be able to enter SET/NET/NET+JRF/ M.Phil and Ph.D Details. Make sure you click on the "Save" buttons next to each section before clicking on "Save & Next":

| lect Division                                                                                                 | Personal Info                         | Qualific                       | ation E                                                                  | xperience                                                                         | Upload Files            | Form Preview                               | Finish             |
|----------------------------------------------------------------------------------------------------|---------------------------------------|--------------------------------|--------------------------------------------------------------------------|-----------------------------------------------------------------------------------|-------------------------|--------------------------------------------|--------------------|
| lification                                                                                                    | 43%                                   |                                |                                                                          |                                                                                   |                         |                                            | Step               |
| Jualification                                                                                                 | 25                                    |                                |                                                                          |                                                                                   |                         |                                            |                    |
| Graduati                                                                                                    | on                                    |                                |                                                                          |                                                                                   |                         |                                            |                    |
| Degree<br>Bachelors                                                                                           | Degree Title<br>B.Sc (Medic           | Date Of<br>Qualifying<br>30-06 | Marks Obt /<br>CGPA Obt<br>1253                                          | Max Marks /<br>CGPA Scale<br>1800                                                 | Marks (%)<br>69.6111111 | College/University<br>Amar Singh Cc        | Has<br>Equivalence |
| Masters                                                                                                    |                                       |                                |                                                                          |                                                                                   |                         |                                            |                    |
| Degree<br>Masters                                                                                             | Degree Title<br>MA English            | Date Of<br>Qualifying          | Marks Obt /<br>CGPA Obt                                                  | Total Marks /<br>CGPA Scale                                                       | Marks(%)<br>78.000      | College/University<br>Kashmir Univer       | Has<br>Equivalence |
|                                                                                                    |                                       |                                | Sa                                                                       | ive UG/PG                                                                         |                         |                                            |                    |
| iligibility                                                                                                   | r 💶 Has NET                           | Has NET                        | Sa<br>F with JRF                                                         | vve UG/PG                                                                         |                         |                                            |                    |
| Has SET/SLE<br>NET                                                                                            | T Has NET                             | f Qualifying                   | Sa<br>F with JRF<br>Certificate No                                       | ve UG/PG                                                                          | t                       | Conducted By                               | Action             |
| Has SET/SLE<br>NET<br>Eligibility<br>NET                                                                      | T Has NET<br>Date O<br>05-00          | f Qualifying<br>5-2017         | Sa<br>I with JRF<br>Certificate No<br>UGC/2                              | ve UG/PG<br>. Subjec<br>Engl                                                      | t<br>ish                | Conducted By<br>UGC                        | Action             |
| Has SET/SLE<br>NET<br>Eligibility<br>NET                                                                      | T Has NET<br>Date O<br>05-06          | f Qualifying<br>5-2017         | Sa<br>I with JRF<br>Certificate No<br>UGC/2                              | we UG/PG<br>Subjet<br>Engl                                                        | .t<br>ish               | Conducted By<br>UGC                        | Action             |
| Has SET/SLE<br>NET<br>Eligibility<br>NET<br>NET with<br>Eligibility<br>NET with JRF                           | JRF Date O<br>12-00                   | f Qualifying<br>5-2017         | Certificate No<br>UGC/2                                                  | ve UG/PG<br>Subjet<br>Save NET                                                    | t<br>ish<br>t           | Conducted By<br>UGC<br>Conducted By<br>UGC | Action             |
| Has SET/SLE<br>NET<br>Eligibility<br>NET<br>NET with<br>Eligibility<br>NET with JRF                           | T As NET<br>Date O<br>Date O<br>12-06 | f Qualifying<br>5-2017         | Certificate No<br>UGC/2<br>Certificate No<br>KK0800042                   | ve UG/PG<br>Subjet<br>Engl<br>Save NET<br>Subjet<br>Engl<br>ver NETJRF            | rt<br>ish<br>:t<br>ish  | Conducted By<br>UGC<br>Conducted By<br>UGC | Action<br>Action   |
| Has SET/SLE<br>NET<br>Eligibility<br>NET<br>NET with<br>Eligibility<br>NET with JRF<br>Research<br>Has Ph.D ( | JRF<br>Date O<br>12-00<br>Has M.Phil  | f Qualifying<br>5-2017         | Certificate No<br>UGC/2<br>Certificate No<br>KK0800042                   | ve UG/PG<br>Subjection<br>Save NET<br>Save NET<br>Subjection<br>Engl<br>Ve NET/RF | t<br>ish<br>t           | Conducted By<br>UGC<br>Conducted By<br>UGC | Action             |
| Has SET/SLE<br>NET<br>Eligibility<br>NET<br>NET with<br>Eligibility<br>NET with JRF<br>Research<br>Has Ph.D   | JRF<br>Date O<br>12-00<br>Has M.Phil  | f Qualifying<br>5-2017         | Certificate No<br>UGC/2<br>Certificate No<br>Certificate No<br>KK0800042 | ve UG/PG<br>Subjet<br>Engl<br>Save NET<br>Subjet<br>Engl<br>ve NETJRF             | :t<br>:t<br>ish         | Conducted By<br>UGC<br>Conducted By<br>UGC | Action             |

Step 4: Next, enter your experience details in chronological order. For each experience period, enter the required details, upload a scanned copy of the experience certificate next to each claim, and then click on "Add" button. When you have added all experience certificates, click on "Save & Next" to advance to the next page:

|                          |               | APPLY F<br>Fill all form field t | OR JOB             |        |                                                                                                    |            |
|--------------------------|---------------|----------------------------------|--------------------|--------|----------------------------------------------------------------------------------------------------|------------|
| elect Division           | Personal Info | Qualification Exper              | ience Upload Files |        | m Preview                                                                                                    | Finish     |
| erience                  | 51            | *                                |                    |        |                                                                                                    | Step 4     |
| Experience<br>Experience |               |                                  |                    |        |                                                                                                    |            |
| From Date                | To Date       | Institution                      | AS                 | Days   | Certificate                                                                                                    | Action     |
| 10-03-2015               | 26-12-2015    | Amar Singh College, Sgr.         | Teaching Assistant | 292    | Re and a constraint of the second second sec | Delete     |
| 14-04-2016               | 19-10-2016    | GCW, Gandhi Nagar Jammu          | Teaching Assistant | 189    |                                                                                                    | Delete     |
| 17-03-2023               | 22-12-2023    | GDC (Women), Nawakadal, Sgi      | r. Lecturer        | 281    |                                                                                                    | Delete     |
| From Date                | To Date       | Institute                        | AS                 | Certif | ficate                                                                                                    | Action     |
| dd-MM-yyyy               | dd-MN         | GDC (Women),                     | ~                  | Cho    | oose File N                                                                                                    | Add        |
|                          |               |                                  |                    |        | Previous S                                                                                                    | ave & Next |

Step 5: On the next screen, Upload your photograph, marks sheets, qualification certificates and other required documents. Then click on "Save & Next" to go to the Form Preview page:

|                                                                                      |                                         | AF<br>Fill all | PLY FOR JO | OB<br>ext step |              |            |
|--------------------------------------------------------------------------------------|-----------------------------------------|----------------|------------|----------------|--------------|------------|
| Select Division                                                                      | Personal Info                           | Qualification  | Experience | Upload Files   | Form Preview | Finish     |
| Upload Files<br>Upload File<br>Upload Profi                                          | s<br>le Photo                           | 13             |            |                |              | Step 5 - 7 |
| Profile Picture<br>Choose File<br>"Only Uplead JPG/IP8G<br>"File size should be up t | No file chosen<br>Invis File<br>o 300KB |                |            |                | View Upload  | ded File   |
| Upload Adha                                                                          | aar Card                                |                |            |                |              |            |
| Adhaar Card<br>Choose File<br>"Only Upload JFG/PNG.<br>"File size should be up to    | No file chosen                          |                |            |                | View Upload  | ded File   |

Step 6: On the next Screen, you will be able to see a preview of your completed form:

|                                                                  |            | AF<br>Fill                   | PPLY FOR JO<br>all form field to go to next       | OB<br>step  |              |                  |
|------------------------------------------------------------------|------------|------------------------------|---------------------------------------------------|-------------|--------------|------------------|
| -0                                                               | -0         | -0-                          | -0-                                               | -0-         |              |                  |
|                                                                  |            |                              |                                                   |             | Form Preview | Finish           |
| orm Preview                                                      |            |                              |                                                   |             |              | Step 6           |
| Form-No : 14801                                                  |            | Academ<br>Fc<br>Division : M | ic Arrange<br>orm Preview<br>Cashmir              | ements<br>v | Sut          | Step 6           |
| Form-No : 14801<br>Basic Info<br>First Name + Middle Nam         | e Last Nam | Academ<br>Fc<br>Division : M | ic Arrange<br>orm Preview<br>Cashmir<br>Parentage | ements<br>v | Sul          | oject : English  |
| Form-No : 14801<br>Basic Info<br>First Name + Middle Nam<br>JOHN | e Last Nam | Academ<br>Fc<br>Division : K | ic Arrange<br>orm Preview<br>Cashmir<br>Parentage | ements<br>V | Sub          | ojject : English |

Before final submission ensure that all the details are filled correctly in here and check your Generated Points. You can go back to the previous sections to make any corrections. Then tick the checkbox and click on "Proceed to Pay and Final Submit":

|   | hereby declare that | t the information    | given by me in this a | pplication is true a | nd correct to  | the best of my     |
|---|---------------------|----------------------|-----------------------|----------------------|----------------|--------------------|
| k | nowledge and belie  | ef. In case any info | ormation given by m   | e is found to be fal | se or incorrec | t at any stage, my |
| C | andidature shall be | liable to rejection  | ۱.                    |                      |                |                    |
|   |                     |                      | Home                  |                      |                |                    |
|   |                     |                      |                       |                      | 754 175        |                    |

Step 7: On the next screen, you can tick the checkbox and click on "Proceed to Pay"

| Academic Arrangement Portal                                        | Home                                                                                                | Support Center My Account 👻 |
|--------------------------------------------------------------------|----------------------------------------------------------------------------------------------------|-----------------------------|
|                                                                    | Payment Page                                                                                        |                             |
| Full Name:<br>Email:<br>Application Date:<br>18-06-2025<br>Amount: | Application Form No:<br>Contact Number:<br>Payment Mode:<br>Online                                  |                             |
|                                                                    | *Note: Payment once made will not be refunded.  I agree to the terms and conditions  Proceed To Pay |                             |
|                                                                    | © 2025 Directorate Colleges Office JK. All rights reserved.                                         |                             |

Step 8: This will take you to the payment gateway page where you can make the online payment of Rs. 100 for your application:

| Credit Card  Debit Card  Internet Banking       | Pay by Credit Card                                                                            | Merchant Name<br>Principal Amar Singh Colleg<br>Srinagar<br>Payment Amount |
|-------------------------------------------------|-----------------------------------------------------------------------------------------------|----------------------------------------------------------------------------|
| <b>BF</b> , QR<br>▶ <b>LI≂!</b> ▶<br>■+=== BHIM | Enter card number  Expiration Date CVV/CVC Month Year Card Holder Name Enter card holder name |                                                                            |
|                                                 | Make Payment<br>Car                                                                           | ncel                                                                       |

Step 9: Once payment is complete, you will see the payment confirmation page:

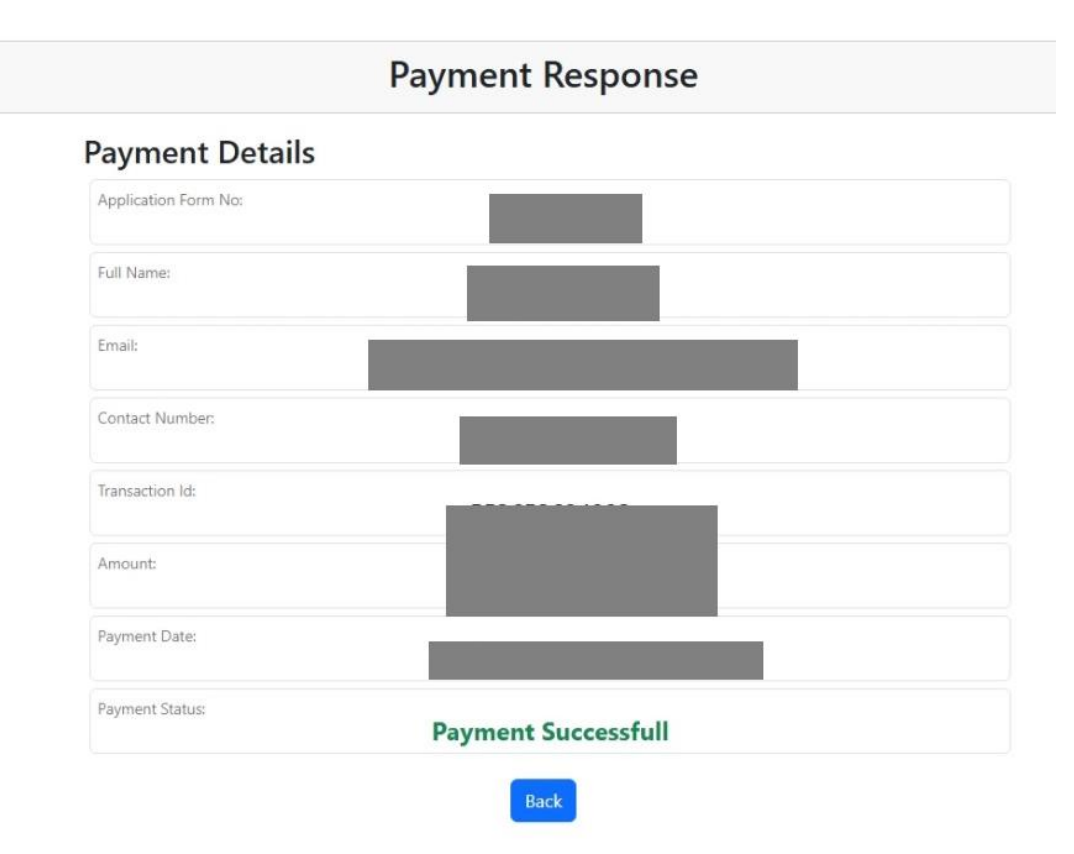

Step 10: After the payment confirmation is received, which sometimes takes a while, the dashboard will show the application progressing into the next stage. :

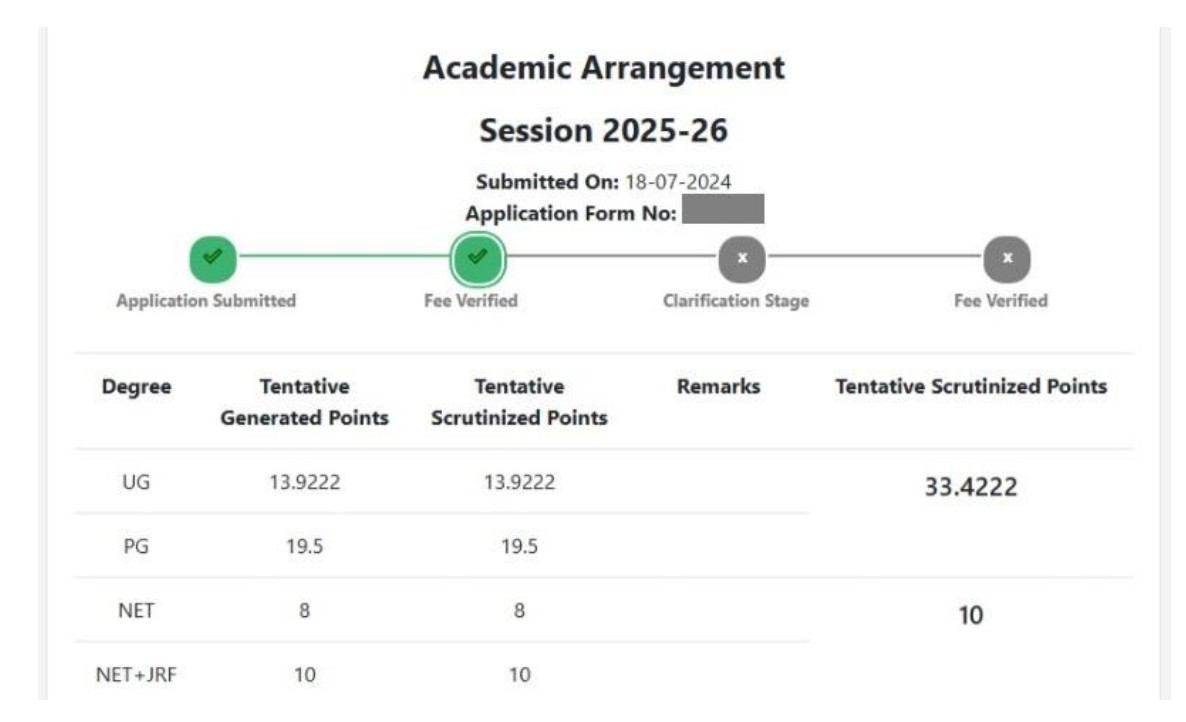

#### 4. Clarifications Stage

Step 1: After payment, your form will be sent for scrutinization. During the scrutiny phase, clarifications may be raised against any field in the candidate's application. The applicants need to login and click on the "Clarification Requests" button to view and respond to the clarifications within the specified deadlines:

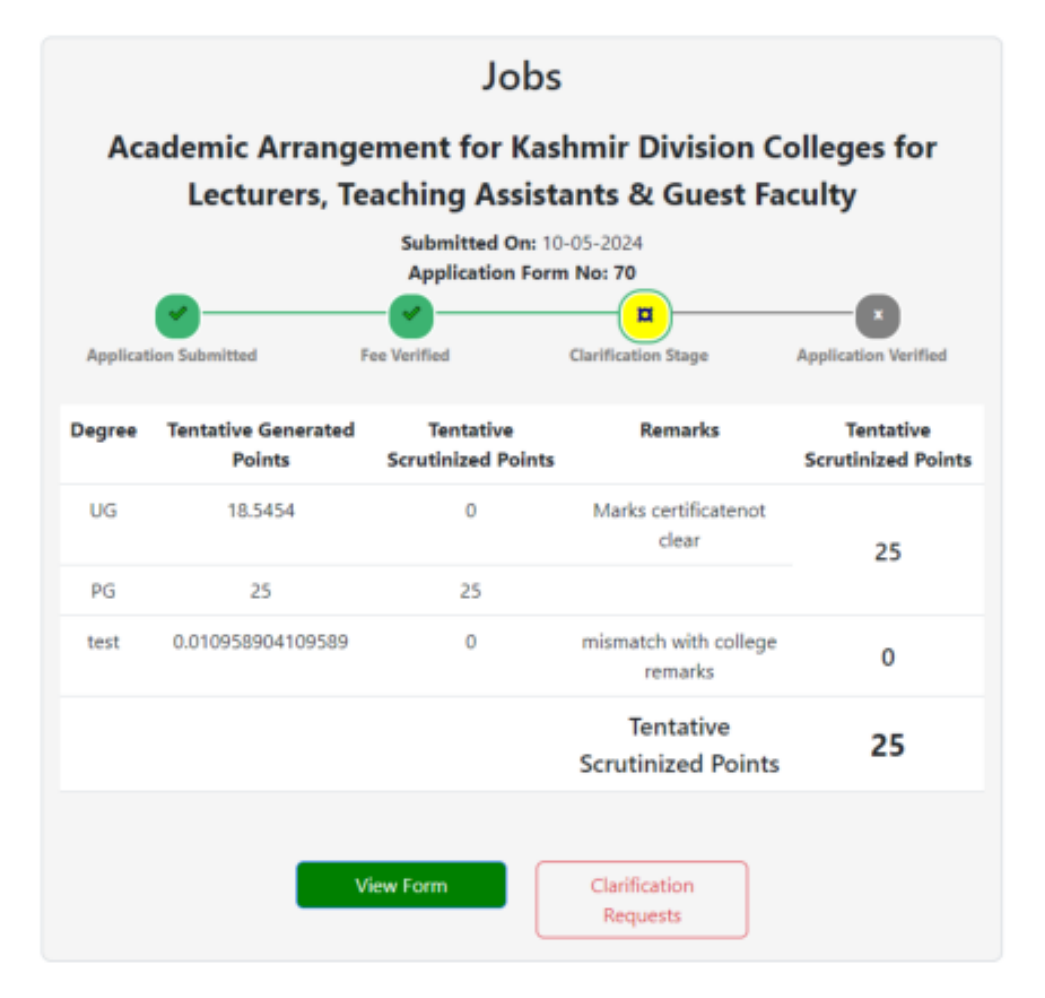

Step 2: Respond to the clarifications as requested and within the stipulated deadline:

| Job Title                                                                                                    | Clarification Date                                                                         | Message                                                                                                    | Response | File                                                                                    | Action          |
|----------------------------------------------------------------------------------------------------|--------------------------------------------------------------------------------------------|----------------------------------------------------------------------------------------------------|----------|-----------------------------------------------------------------------------------------|-----------------|
| Academic<br>Arrangement for<br>Kashmir Division<br>Colleges for<br>Lecturers,<br>Teaching<br>Assistants &<br>Guest Faculty | Date<br>Requested:06/07/2024<br>11:24:14<br>Clarification Deadline:<br>08/07/2024 11:24:14 | UG: Marks certificatenot<br>clear, test: mismatch with<br>college remarks, Eligible<br>For: 1, 1. Marks Certificate<br>for Graduation not<br>clear.Please re-upload 2.<br>Please review the dates<br>given in Experience<br>certificate for Degree<br>College Magam,<br>mismatch with data<br>provided by college. Re-<br>upload certificate. |          | Choose File No fil…osen<br>"Only Upload J90/PDF File<br>"File size should be up to 2MB. | Submit Response |

| larification History                                                                                              |                        |                           |                                                                                                    |                           |           |                  |                       |
|----------------------------------------------------------------------------------------------------|------------------------|---------------------------|----------------------------------------------------------------------------------------------------|---------------------------|-----------|------------------|-----------------------|
| Job Title                                                                                                    | Date<br>Requested      | Clarification<br>Deadline | Clarification Message                                                                                                    | Clarification<br>Response | Responded | Response<br>Date | Clarification<br>File |
| Academic Arrangement<br>for Kashmir Division<br>Colleges for Lecturers,<br>Teaching Assistants &<br>Guest Faculty | 06/07/2024<br>11:24:14 | 08/07/2024<br>11:24:14    | <ol> <li>Marks Certificate for Graduation not<br/>clear.Please re-upload 2. Please review<br/>the dates given in Experience certificate<br/>for Degree College Magam, mismatch<br/>with data provided by college. Re-<br/>upload certificate.</li> </ol> |                           | False     |                  |                       |

A similar Verification request is also raised at the time of issuance of tentative merit list and the candidates can choose to respond to the verification request that time if they are not satisfied with the tentative merit list.

#### 5. Preferences Filling Stage

In the next stage the candidates will be able to select their college preferences as per the division and subject they have applied for. The opening and closing dates for the preference filling stage will be notified on the online portal and the candidates are advised to regularly keep logging in to their accounts so that they do not miss the preference filling stage:

| J&K Academic Arrangement Portal                                                          | 🖀 Dashboard 🛛 🚢 testcandidate 👻                             |  |  |
|------------------------------------------------------------------------------------------|-------------------------------------------------------------|--|--|
| College Preferences                                                                      | Selection                                                   |  |  |
| Click for Instructions                                                                   | ^                                                           |  |  |
| Applying for Subject: <b>English</b><br>You have selected 3 preferences. Please choose 6 | 8 more colleges and then click on 'Final Submit'            |  |  |
| Available Colleges: Your Preferences:                                                    |                                                             |  |  |
| Type to search                                                                           | Sri Pratap College, Sgr. Move 🕙 🗵                           |  |  |
| Amar Singh College, Sgr.                                                                 | d GDC for Boys Anantnag Move D N                            |  |  |
| Sri Pratap College, Sgr.                                                                 |                                                             |  |  |
| GDC (Women) M. A. Road, Sgr.                                                             | d Govt College of Education, M. A. Road, Sgr. Move € Move € |  |  |
| GDC Bemina                                                                               | d Add Remaining Colleges Randomly                           |  |  |
| Govt College of Education, M. A. Road, Sgr.                                              | a                                                           |  |  |
| GDC (Women), Nawakadal, Sgr.                                                             | d                                                           |  |  |

Candidates must specify their preferences with the first preference at the top and the last preference at the bottom. Candidates who applied for both jammu and kashmir divisions will have to submit preferences for colleges of both divisions here.

# Support / Grievance Center

In case any candidate has any query or grievance, they should submit the same using the Support Centre Link given on the portal homepage.

| Enter Grie      | evance ID to | track   |             |         | Track C | Grievance |
|-----------------|--------------|---------|-------------|---------|---------|-----------|
|                 |              | Griev   | ance Hist   | ory     |         |           |
| Grievance<br>Id | Nature       | Subject | Description | Created | Status  | Response  |
|                 | Comment      |         |             |         |         |           |

| Name                                |                                                                               |  |  |  |
|-------------------------------------|-------------------------------------------------------------------------------|--|--|--|
| Email                               |                                                                               |  |  |  |
| Nature Of Concern                   | Select Nature ~                                                               |  |  |  |
| Subject                             | Enter the subject                                                             |  |  |  |
| Description                         | Enter the description                                                         |  |  |  |
| Existing Grievance ID<br>(optional) | Enter Existing Grievance ID                                                   |  |  |  |
| Attachments (optional)              | Choose File No file chosen                                                    |  |  |  |
|                                     | *Only Upload, jpg File<br>*File size should be up to 2MB.<br>Submit Grievance |  |  |  |
| Enter Grievance ID to track         | Track Grievance                                                               |  |  |  |

**Grievance History** 

# Whatsapp Channel

For more updates, you can also join the Official WhatsApp channel of Nodal Principals Jammu and Kashmir Division Colleges by clicking on the following link or scanning the below-given QR code:

https://whatsapp.com/channel/0029VaeRkbLD38CUXNWNA81T

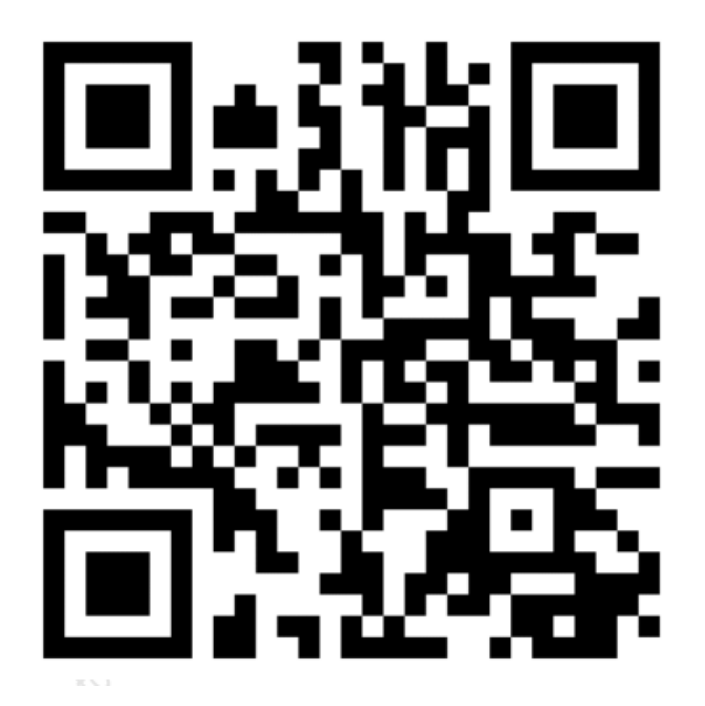